# 7 Check Your Setup

If your device is connected and configured correctly, you will see the following LED Status:

COMM: Red / Blinking Red LINK: Green POST: Green POWER: Blue

## 8 Troubleshooting

| LED   | Color                    | Airborne Device State                                                                                               |  |  |  |
|-------|--------------------------|----------------------------------------------------------------------------------------------------|--|--|--|
| POWER | Off                      | Adapter is not powered.                                                                                             |  |  |  |
|       | Blue                     | Adapter is powered.                                                                                                 |  |  |  |
| POST  | Off                      | Adapter is not powered.                                                                                             |  |  |  |
|       | Red                      | Adapter failed Power On Self Test ("POST") and is not configured for<br>wireless communication.                     |  |  |  |
|       | Amber                    | Adapter passed POST but is not configured for wireless network<br>communication.                                    |  |  |  |
|       | Green                    | Adapter passed POST and is configured for wireless communication.                                                   |  |  |  |
| LINK  | Off                      | Adapter is not powered.                                                                                             |  |  |  |
|       | Red / Off                | (Periodic Blinking) Adapter is searching for a valid network<br>(Access Point) that matches device's configuration. |  |  |  |
|       | Green                    | Adapter has successfully associated with an Access Point.                                                           |  |  |  |
| СОММ  | Off                      | If Power LED is also Off, then Adapter is not powered.                                                              |  |  |  |
|       |                          | If Power LED is On then, No TCP session from WLAN or Ethernet<br>interface has been established.                    |  |  |  |
|       | Red /<br>Blinking<br>Red | A TCP connection has been established.                                                                              |  |  |  |

#### **Recommended Accessories**

Model MDR-20-24 120VAC/5VDC Power Supply

or

**Model PS-WDS** Power Supply with Appropriate Cord (North America, EU, UK)

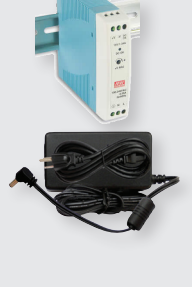

Model C5UMB10FBG Ethernet Cable

### B+B SMARTWORX

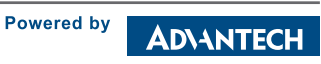

1-888-948-2248 | Europe: +353 91 792444 advantech-bb.com

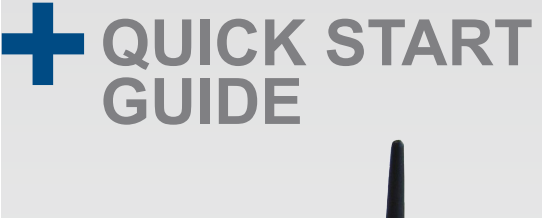

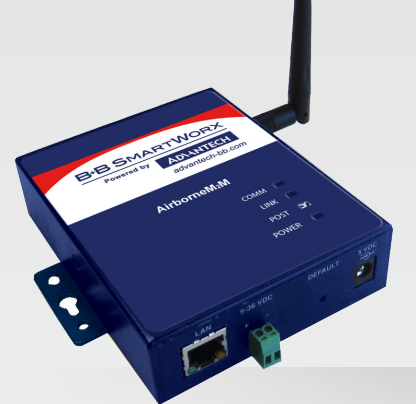

## ABDN-ER-IN501x

Industrial Wireless Ethernet Bridge/Router

Before you begin, be sure you have the following:

- + Wireless Ethernet Bridge/Router Product (ABDN-ER-IN5010 or ABDN-ER-IN5018)
- + CD with Airborne Management Center Software
- + 50 Ohm, omni-directional antenna
- + 5-36 VDC power for terminal block or a 5 VDC power supply (not included)

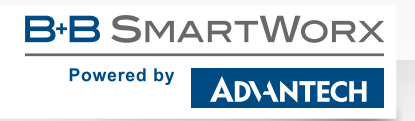

707 Dayton Road | PO Box 1040 | Ottawa, IL 61350 Phone: 815-433-5100 | Fax: 815-433-5109 www.advantech-bb.com | E-mail: support@advantech-bb.com

## **Product Overview**

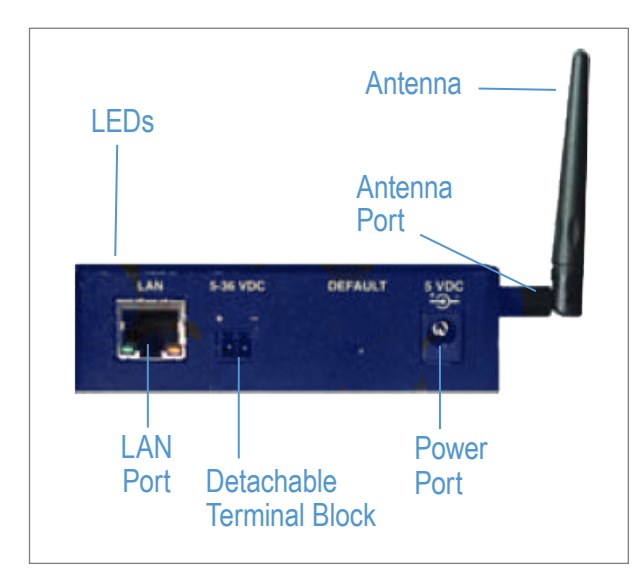

### Attach the Antenna

Connect the Antenna to the antenna connector located on the side of the device.

### 2 Connect Ethernet

Connect a Cat5 Ethernet cable between the device and an Ethernet port on a host computer.

# 3 Connect Power Supply

Connect the 5-36 VDC terminal block attachment or use an AC power supply (optional). Alternatively, the IN50x8 models support PoE and can be powered by a PSE device supporting 802.3af, Class 1.

# 4 Connect To The Device

Run the Airborne Management Center (AMC) application. If you don't currently have AMC installed, you can install it from the included CD or download and install it from the B+B SmartWorx website. Just search for the model number and follow the links to download software from the Downloads section of the product page.

#### When AMC starts, it will request a login:

| B·B Group Login | ×       |
|-----------------|---------|
| Group Name:     | manuf 💌 |
| Group Password: |         |
| ОК              | Quit    |

Select Group Name: "manuf" and enter Group Password: "dpac"

#### AMC will load and discover the attached device:

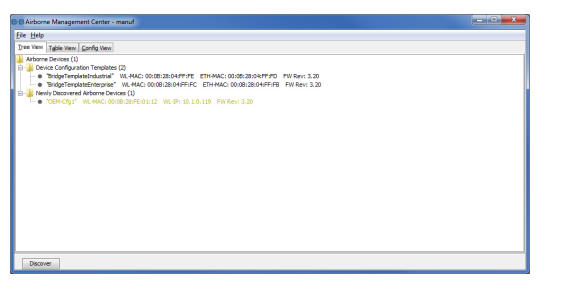

Note: You may be required to wait up to 180 seconds before the device is discovered and displayed.

### 5 Manage The Device

AMC will ask if you want to manage the new device, select 'Yes':

| B•BManage New Devices?                                                   |  |  |  |  |  |
|--------------------------------------------------------------------------|--|--|--|--|--|
| New devices were discovered.<br>Do you want to manage these new devices? |  |  |  |  |  |
| <u>Yes</u> <u>N</u> o                                                    |  |  |  |  |  |

Select 'Yes' to indicate device is using Factory Default settings:

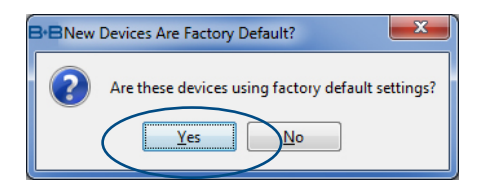

#### AMC will display the found Airborne device(s):

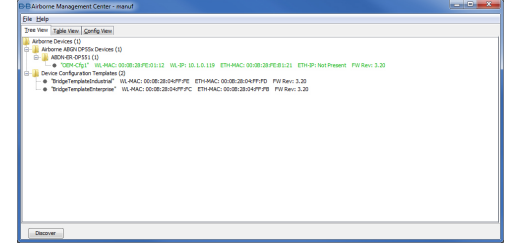

Tip: To easily convert a Direct Ethernet device to a bridge, use the Bridge Templates in AMC. For additional information, search the B&B Knowledge base for "bridge templates".

Right click the device's name. Under "Connectivity Tools" choose "launch Web browser for OEM-Cfg1." This will open the device's browser-based management window.

| Cennectivity Tools<br>Cenfguorison Management<br>Template Management<br>Firmware Management<br>Change Management State<br>Cherr Status for OEM-Crg1 |                                                                                                    | Locie CMC/gl<br>Import Deix Liu<br>Import Deix Liu<br>Launch Web Revoer for CBH-Clg<br>Deiply Course Modale Status for CBM-Clg<br>Deiple Course Mich Mich Berl<br>Hande TOTT LID for CBM-Clg<br>Bink POTT LID for CBM-Clg                                                                                                    |                                                                                                    |
|----------------------------------------------------------------------------------------------------|----------------------------------------------------------------------------------------------------|----------------------------------------------------------------------------------------------------|----------------------------------------------------------------------------------------------------|
|                                                                                                    | Connectivity Tools<br>Configuration Management<br>Template Management<br>Firmoare Management<br>Change Management State<br>Clear Status for DEM-Crigi | Cannethivity Tools Canfiguration Management<br>Canfiguration Management<br>Template Management<br>Change Management<br>Changement<br>Changement<br>Changemen | Concerning Trach Earth CDM CQU<br>Configuration Measurement<br>Transact Measurement<br>Transact Measurement<br>Course Measurement<br>Design Measurement<br>Design Measurement<br>Cours Status for CDM CQU<br>Biole POTT LED for CDM CQU |

6 Configure Your Device

Login to web interface:

Username "dpac" Password: "dpac"

| Authentication Required                                           |              |   |  |  |  |  |  |
|-------------------------------------------------------------------|--------------|---|--|--|--|--|--|
| The server http://10.1.5.141:80 requires a username and password. |              |   |  |  |  |  |  |
| User Name:<br>Password:                                           |              |   |  |  |  |  |  |
|                                                                   | Log In Cance | 1 |  |  |  |  |  |

Continue configuration via the Web interface. Start with the Configuration -> Express Setup page.

Note: Use the Help features of the interface to help you configure the device. When you are done configuring the device, press 'Commit' to save the changes, then 'Restart' to restart the device. You can optionally press 'Reload' if you have further configuration changes to make.